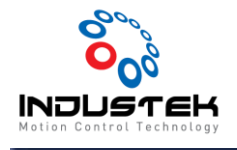

## [ODT] PPMAC 보정 Manual.

본 Technical Note는 Omron사의 Power PMAC IDE Ver. 4.4.1.7를 사용하여 보정하는 방법을 적요한 문서 입니다. Test는 Omron CK3M Test 지그를 사용하였습니다.

1. Delta Tau -> CompTable을 선택합니다.

| Delta Tau EtherCAT 창(W) 도움말(H) |               |      |            |           |
|--------------------------------|---------------|------|------------|-----------|
| ×                              | 통신 설정         |      |            |           |
| ><                             | 터미널           |      |            | Ξ         |
| $\oplus$                       | 위치            |      |            | nc        |
| $\odot$                        | 감시            |      |            |           |
| $\checkmark$                   | 상태            |      |            |           |
|                                | 오류 표시         |      |            | or[Axis]  |
|                                | 비요청 메시지       |      |            | hasePos - |
| G                              | 조그 리본         |      |            | s(Axis);  |
|                                | PowerPMAC 메시: | 지(M) |            | _         |
|                                | 인코더 변환 테이블    |      |            |           |
|                                | CompTable     |      |            |           |
| $\mathbf{T}$                   | 펌웨어 다운로드      |      |            |           |
| $\overline{\mathbf{A}}$        | 설치 패키지        |      |            |           |
| 2                              | 장치 이미징(l)     |      |            |           |
| 7                              | 백업 복원         |      |            |           |
|                                | 도구            |      | ,          | or[Axis]  |
|                                | 문제 해결사        |      | ,          |           |
|                                | 비교(C)         |      | ,          | lata_Phas |
|                                | 부품(P) 관리자     |      | ,          | s)=High;  |
| ×                              | 모터 종료         |      | Ctrl+Alt+K |           |

2. Comp Table 설정

| Comp Table 설정 🛛 👻 🗆 🗙                                     |                    |  |  |  |  |
|-----------------------------------------------------------|--------------------|--|--|--|--|
|                                                           |                    |  |  |  |  |
| ✓ CompTable 구성                                            | A                  |  |  |  |  |
| (1) CompTable 번호                                          | 0                  |  |  |  |  |
| CompTable 차원                                              | 1D: 선형             |  |  |  |  |
| 2 소스 모터                                                   | 1                  |  |  |  |  |
| 3 박곗 수                                                    | 1                  |  |  |  |  |
| (1) 다섯 보다]                                                |                    |  |  |  |  |
|                                                           | 2에 귀작 - 피구 옷 데구 구드 |  |  |  |  |
| 6 첫 번째 데이터 점                                              | 0                  |  |  |  |  |
| ⑦ 총 범위                                                    | 1000               |  |  |  |  |
| 8 영역 수                                                    | 10                 |  |  |  |  |
| ✓ CompTable 일반 속성                                         |                    |  |  |  |  |
| 보간 방법                                                     | 선형                 |  |  |  |  |
| 롤오버                                                       | True               |  |  |  |  |
| 1D, 2D 및 3D로 세 가지 차원이 있으며, 각각 선형, 평면 및 체적에 대한 차원입니다.<br>④ |                    |  |  |  |  |
| 1D 수정                                                     | 값                  |  |  |  |  |
| 0.0                                                       | 0                  |  |  |  |  |
| 100.0                                                     | 0                  |  |  |  |  |
| 200.0                                                     | 0                  |  |  |  |  |
| 300.0                                                     | 0                  |  |  |  |  |
| 400.0                                                     | 0                  |  |  |  |  |
| 500.0                                                     | 0                  |  |  |  |  |
| 600.0                                                     | 0                  |  |  |  |  |
| 700.0                                                     | 0                  |  |  |  |  |
| 200.0                                                     | •                  |  |  |  |  |
| 1D 테이블                                                    |                    |  |  |  |  |
|                                                           |                    |  |  |  |  |
| ● 다운로드 한테이터 로드 🕢 업로드                                      |                    |  |  |  |  |
| 테이블의 모든 값을 업데이트하는 중입니다. 잠시 기다려 주십시오.                      |                    |  |  |  |  |
| 테이블의 모든 값을 업데이트하는 중입니다. 잠시 기다려 주십시오.                      |                    |  |  |  |  |
| [대이물의 포근 값을 합니어드하는 용법니다. 삼시 기다면 수업시오.                     |                    |  |  |  |  |

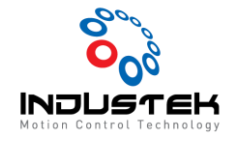

- ① Comp Table 번호.
  - ▶ 다수의 보정 Table이 있을 시 중복되지 않도록 설정합니다.
- ② Comp Table 차원
  - ▶ 1D / 2D 설정합니다.
- ③ 소스 모터.
  - ▶ 참조할 Encoder의 Motor 번호를 설정합니다.
- ④ 타겟 수.
  - ▶ 실제 보정이 적용되어 지는 Motor의 수를 설정합니다.
- ⑤ 타겟 모터.
  - ▶ 실제 보정이 적용되어 지는 Motor의 번호를 설정합니다.
  - ▶ 타겟 수가 1개 이상일 시 타겟 모터 2, 타겟 모터3 ... 설정합니다.
- ⑥ 첫 번째 데이터 점.
  - ▶ Motor 보정 작업이 시작되는 Position을 설정합니다.
- ⑦ 총 범위.
  - ▶ 보정하려는 범위를 설정합니다.
- ⑧ 영역 수
  - ▶ 범위 내 보정하려는 개수를 설정합니다.
- ⑨ 보정 테이블.
  - 소스 모터를 단계별로 구동 시키면서 타겟 모터의 보정 값을 입력합니다.
- 10 다운로드
  - ▶ 보정 설정이 끝났으면 다운로드하여 적용합니다.

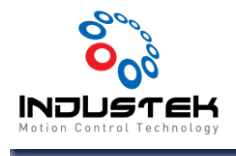

## 3. 보정 테이블.

| 1D 수정 | 값  | <b></b> |
|-------|----|---------|
| 0.0   | 0  |         |
| 100.0 | 10 |         |
| 200.0 | 20 |         |
| 300.0 | 30 |         |
| 400.0 | 40 |         |
| 500.0 | 50 |         |
| 600.0 | 60 |         |
| 700.0 | 70 |         |
| 800.0 | 80 | •       |

① 1D 수정에 있는 만큼 소스 모터를 이동시킨 후 타겟 모터가 보정해야 하는 값을 입력합니다.

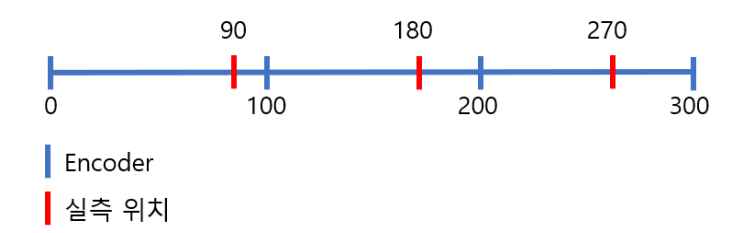

예시)

소스 모터가 100 위치로 이동시 실측 위치가 90이므로 10만큼 보상해주어야 하므로 값은 10을 넣 습니다. 200 위치로 이동시 실측 위치가 180이라면 20을 보상해주어야 하므로 값을 20을 넣습니다.

이와 같은 방법으로 영역 수 만큼 값을 입력합니다.

보상 테이블은 총범위 / 영역 수 = 이동 거리 로 등간격으로 보상값을 입력하여야합니다.

- 4. 보정 테이블 활성화.
- 보정 테이블 활성화는 Sys.CompEnable로 활성화시킬 수 있습니다.

| Sys.CompEnable=0 | // 비활성화 |
|------------------|---------|
|------------------|---------|

Sys.CompEnable=1 //1번 CompTable 활성화

Sys.CompEnable=2 //1~2 CompTable 활성화

Sys.CompEnable=3 //1~3 CompTable 활성화

자세한 사항은 하단 매뉴얼 참조 바랍니다.

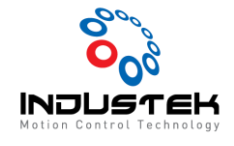

## Sys.CompEnable 시스템의 유효 보정 테이블 수

- 설명: 유효 보정 테이블 수
- 범위: 0..256
- 단위: 테이블
- 기본값: 0

기존 I 변수명: I8051(Turbo PMAC 의 I51)

Sys.CompEnable 은 (존재하는 경우)유효로 하는 보정 테이블의 수를 지정합니다. n의 값으로 설정되는 경우에 CompTable[0]에서 CompTable[n-1]까지의 보정 테이블이 유효가 되며 이 번호보다 높은 번호에 할당된 모든 보정 테이블은 유효가 아닙니다. 보정 테이블이 유효가 될 때 Power PMAC 은 서보 인터럽트마다 보정을 계산합니다.